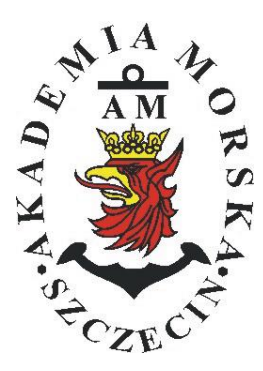

## **MARITIME UNIVERSITY OF SZCZECIN**

Institute of Marine Traffic Engineering

# Exercises no. 3

Monitoring of a correctness of navigation systems receivers' operation

| Prepared by::    | Renata Boć       |
|------------------|------------------|
| Approved by:     | Stefan Jankowski |
| Valid from: 2018 |                  |

## **TABLE OF CONTENTS**

#### **1. EDUCATIONAL EFFECTS**

#### 2. PURPOSE AND SCOPE OF EXERCISE

#### **3. CONDITIONS OF THE CALCULATION**

#### 4. LITERATURE

#### 5. EXERCISE

### 6. FORMULAS, ANNEXES

| 20.              | Przec                            | lmiot: |        |            |         |        |             | N        | /TM2012/1 | 2/20/UN2 |  |  |
|------------------|----------------------------------|--------|--------|------------|---------|--------|-------------|----------|-----------|----------|--|--|
|                  | URZĄDZENIA NAWIGACYJNE – moduł 2 |        |        |            |         |        |             |          |           |          |  |  |
| Semestr Liczba t |                                  | godni  | Liczba | godzin w t | ygodniu | Liczba | godzin w se | emestrze | FCTS      |          |  |  |
|                  | w seme                           |        | trze   | А          | С       | L      | А           | С        | L         | LC15     |  |  |
|                  | Ι                                | 15     |        | 2          | 1       | 1      | 30          | 15       | 15        | 2        |  |  |
|                  | Π                                | 15     |        | 1          |         | 2      | 15          |          | 30        | 2        |  |  |
|                  | III                              | 15     |        | 1          |         | 1      | 15          |          | 15        | 2        |  |  |
|                  | IV                               | 15     |        | 1          |         | 1      | 15          |          | 15        | 3        |  |  |
|                  | V                                | 15     |        | 1          |         | 1      | 15          |          | 15        | 2        |  |  |

#### III/2. Efekty kształcenia i szczegółowe treści kształcenia

| Efekty | / ksztalcenia – semestr II                                                                                                    | Kierunkowe                   |
|--------|----------------------------------------------------------------------------------------------------|------------------------------|
| EK1    | Ma wiedzę oraz umiejętności w zakresie wykorzystania, obsługi i konfiguracji odbiorni-<br>ków systemów nawigacyjnych do planowania oraz realizacji podróży morskiej. Zna<br>ograniczenia i dokładności systemów nawigacyjnych.                                                                    | K_W15;K_U12;<br>K_U18; K_U26 |
| EK2    | Ma wiedzę w zakresie: właściwości i propagacji fal elektromagnetycznych, parametrów fal radiowych, wzorców i skali czasu, układów odniesienia oraz zjawisk wpływających na ruch satelity w Ziemskim polu grawitacyjnym. Zna budowę i zasadę działania po-<br>szczególnych systemów nawigacyjnych. | K_W06; K_W13;<br>K_W24       |
| EK3    | Potrafi pozyskiwać informacje z literatury, baz danych oraz innych źródeł, integrować je, dokonywać ich interpretacji oraz wyciągać wnioski i formułować opinie dotyczące efek-<br>tywnego wykorzystania systemów nawigacyjnych w praktyce.                                                       | K_U01                        |

| Metody i kryteria o                                                                                                    | oceny                                                                                                    |                                                                                                    |                                                                                                    |                                                                                                    |
|----------------------------------------------------------------------------------------------------|----------------------------------------------------------------------------------------------------|----------------------------------------------------------------------------------------------------|----------------------------------------------------------------------------------------------------|----------------------------------------------------------------------------------------------------|
| EK1                                                                                                    | Ma podstawową wiedzę<br>ników systemów nawiga<br>i dokładności systemów r                                  | oraz umiejętności w zakres<br>cyjnych do planowania ora<br>nawigacyjnych.                                    | ie wykorzystania, obsług<br>z realizacji podróży mor                                                            | i i konfiguracji odbior-<br>skiej. Zna ograniczenia                                                    |
| Metody oceny                                                                                                    | Sprawdziany i prace kont                                                                                   | rolne w semestrze, zaliczer                                                                                  | nie laboratoriów.                                                                                               |                                                                                                    |
| Kryteria/ Ocena                                                                                                    | 2                                                                                                    | 3                                                                                                    | 3,5 - 4                                                                                                    | 4,5 - 5                                                                                                |
| Kryterium 1<br>Wykorzystanie od-<br>biorników syste-<br>mów nawigacyj-<br>nych.                                            | Nie potrafi korzystać<br>z odbiorników syste-<br>mów nawigacyjnych.                                        | Potrafi korzystać z od-<br>biorników systemów<br>nawigacyjnych w stop-<br>niu podstawowym.                   | Potrafi korzystać<br>z odbiorników sys-<br>temów nawigacyj-<br>nych w stopniu za-<br>awansowanym.               | Potrafi w pełni wy-<br>korzystać możliwości<br>odbiorników syste-<br>mów nawigacyjnych.                |
| Kryterium 2<br>Obsługa i konfigu-<br>racja odbiorników<br>systemów nawiga-<br>cyjnych.                                     | Nie potrafi obsługiwać<br>i konfigurować odbior-<br>ników systemów nawi-<br>gacyjnych.                     | Potrafi obsługiwać i<br>konfigurować odbior-<br>niki systemów nawiga-<br>cyjnych w stopniu pod-<br>stawowym. | Potrafi obsługiwać i<br>konfigurować od-<br>biorniki systemów<br>nawigacyjnych w<br>stopniu zaawansowa-<br>nym. | Potrafi w pełnym za-<br>kresie obsługiwać i<br>konfigurować od-<br>biorniki systemów<br>nawigacyjnych. |
| Kryterium 3<br>Posiada wiedzę w<br>zakresie standar-<br>dów, dokładności i<br>ograniczeń syste-<br>mów nawigacyj-<br>nych. | Nie posiada wiedzy w<br>zakresie standardów,<br>dokładności i ograni-<br>czeń systemów nawi-<br>gacyjnych. | Posiada wiedzę w za-<br>kresie standardów, i<br>dokładności systemów<br>nawigacyjnych.                       | Posiada wiedzę w<br>zakresie ograniczeń<br>systemów nawiga-<br>cyjnych.                                         | Posiada wiedzę w<br>zakresie standardów,<br>dokładności i ograni-<br>czeń systemów na-<br>wigacyjnych. |
| EK2                                                                                                    | Ma wiedzę w zakresie: w<br>wych, wzorców i skali c<br>Ziemskim polu grawitacy<br>cyjnych.                  | właściwości i propagacji fa<br>zasu, układów odniesienia<br>yjnym. Zna budowę i zasac                        | l elektromagnetycznych,<br>oraz zjawisk wpływając<br>lę działania poszczególn                                   | parametrów fal radio-<br>cych na ruch satelity w<br>cych systemów nawiga-                              |
| Metody oceny                                                                                                    | Zaliczenie pisemne.                                                                                        | Γ                                                                                                    | Γ                                                                                                    |                                                                                                    |
| Kryteria/ Ocena                                                                                                    | 2                                                                                                    | 3                                                                                                    | 3,5 - 4                                                                                                    | 4,5 - 5                                                                                                |
| Kryterium1                                                                                                    | Nie posiada wiedzy w                                                                                       | Posiada wiedzę w za-                                                                                         | Posiada wiedzę w                                                                                                | Posiada wiedzę w                                                                                       |
| Posiada wiedzę w                                                                                                    | zakresie EK3.                                                                                              | kresie właściwości i                                                                                         | zakresie właściwości                                                                                            | zakresie właściwości                                                                                   |
| zakresie: właści-                                                                                                    |                                                                                                    | propagacji fal radio-                                                                                        | 1 propagacji fal ra-                                                                                            | i propagacji fal ra-                                                                                   |
| wości i propagacji                                                                                                    |                                                                                                    | wych.                                                                                                    | diowych. Zna wzorce                                                                                             | diowych. Zna wzorce                                                                                    |

| fal elektromagne-<br>tycznych, para-<br>metrów fal radio-<br>wych, wzorców i<br>skal czasu, ukła-<br>dów odniesienia. |                                                                                                    |                                                                                                    | i skale czasu.                                                                                                    | i skale czasu oraz<br>układy odniesienia.                                                                                                    |  |  |  |  |  |  |
|----------------------------------------------------------------------------------------------------|----------------------------------------------------------------------------------------------------|----------------------------------------------------------------------------------------------------|----------------------------------------------------------------------------------------------------|----------------------------------------------------------------------------------------------------|--|--|--|--|--|--|
| Kryterium 2<br>Posiada wiedzę w<br>zakresie zjawisk<br>wpływających na<br>sztuczne satelity.                          | Nie posiada wiedzy w<br>zakresie EK4.                                                                                                    | Posiada wiedzę w za-<br>kresie praw rządzących<br>ruchem w polu grawi-<br>tacyjnym.                                                                                           | Posiada wiedzę w<br>zakresie elementów<br>orbity satelity.                                                                                                    | Posiada wiedzę w<br>zakresie praw rzą-<br>dzących ruchem w<br>polu grawitacyjnym<br>oraz elementów orbit<br>satelity.                                                                                                    |  |  |  |  |  |  |
| EK3                                                                                                    | Potrafi pozyskiwać informacje z literatury, baz danych oraz innych źródeł, integrować je, dokony-<br>wać ich interpretacji oraz wyciągać wnioski i formułować opinie dotyczące efektywnego wykorzy-<br>stania systemów nawigacyjnych w praktyce. |                                                                                                    |                                                                                                    |                                                                                                    |  |  |  |  |  |  |
| Metody oceny                                                                                                    | Sprawdziany i prace kont                                                                                                    | trolne w semestrze, zaliczer                                                                                                    | nie laboratoriów                                                                                                    |                                                                                                    |  |  |  |  |  |  |
| Kryteria/ Ocena                                                                                                    | 2                                                                                                    | 3                                                                                                    | 3,5 - 4                                                                                                    | 4,5 - 5                                                                                                    |  |  |  |  |  |  |
| Kryterium 1<br>Wykorzystanie<br>publikacji, doku-<br>mentacji dotyczą-<br>cych systemów<br>nawigacyjnych.             | Nie potrafi pozyskać i<br>zinterpretować podsta-<br>wowych informacji do-<br>tyczących wymagań i<br>wykorzystania urzą-<br>dzeń systemów nawi-<br>gacyjnych.                                                                                     | Potrafi samodzielnie<br>zinterpretować infor-<br>macje zawarte w in-<br>strukcjach obsługi<br>urządzeń systemów<br>nawigacyjnych w celu<br>prawidłowej ich eks-<br>ploatacji. | Potrafi samodzielnie<br>zinterpretować in-<br>formacje zawarte w<br>instrukcjach obsługi<br>urządzeń systemów<br>nawigacyjnych w ce-<br>lu prawidłowej ich<br>eksploatacji oraz do-<br>konać ich porówna-<br>nia z wymaganiami<br>technicznymi opra-<br>cowanymi dla tych<br>urządzeń, również w<br>jezyku angielskim | Swobodnie korzysta<br>z pozyskanych pu-<br>blikacji i dokumenta-<br>cji również w języku<br>angielskim właściwie<br>ją interpretując dla<br>zapewnienia bez-<br>piecznej eksploatacji<br>urządzeń systemów<br>nawigacyjnych. |  |  |  |  |  |  |

#### Szczegółowe treści kształcenia

| SEMESTR II | SATELITARNE SYSTEMY RADIONAWIGACYJNE | AUDYTORYJNE | 15 godz. |
|------------|--------------------------------------|-------------|----------|
|            |                                      |             |          |

1. Ruch sztucznego satelity w ziemskim polu grawitacyjnym.

- 2. System satelitarny GPS budowa, zasada działania, dokładność.
- 3. System satelitarny GLONASS budowa, zasada działania, dokładność.
- 4. System satelitarny Galileo budowa, zasada działania, dokładność.
- 5. Wersje różnicowe GNSS (DGNSS) metody, zasady działania, dokładności.

6. Pilotażowe systemy radionawigacyjne bliskiego zasięgu - budowa, zasady działania, dokładności.

- 7. System hiperboliczny Loran-C budowa, zasada działania, zasięg, dokładność, poprawki.
- 8. Europejski system nawigacyjny Eurofix budowa, zasada działania, zasięg, dokładność.
- 9. Radionamierzanie.
- 10. Systemy nawigacji zintegrowanej, wykorzystanie monitorów wielofunkcyjnych.
- 11. System automatycznej identyfikacji (AIS).
- 12. Wydawnictwa radionawigacyjne polskie i angielskie ALRS.
- 13. Eksploatacja odbiorników systemów radionawigacyjnych.

| SEMESTR II | SATELITARNE SYSTEMY RADIONAWIGACYJNE | LABORATORYJNE | 30 godz. |
|------------|--------------------------------------|---------------|----------|
|            |                                      |               |          |

- 1. Wydawnictwa radionawigacyjne polskie i angielskie ALRS.
- 2. Procedura uruchomienia i regulacji podstawowej odbiorników systemów radionawigacyjnych.
- 3. Prezentacja informacji w odbiornikach systemów radionawigacyjnych.
- 4. Kontrola poprawności pracy odbiorników systemów radionawigacyjnych.
- Metody poprawienia dokładności parametrów wektora stanu statku wyznaczanych przez odbiorniki systemów radionawigacyjnych.
- Programowanie parametrów trasy i prowadzenie nawigacji. w odbiornikach systemów radionawigacyjnych.
- Programowanie parametrów pracy i prowadzenie nawigacji przy pomocy zintegrowanego zestawu nadawczo-odbiorczego DGNSS/AIS.
- 8. Ocena dokładności wskazań odbiorników systemu hiperbolicznego Loran-C.
- 9. Ocena dokładności wskazań odbiorników systemów satelitarnych GNSS.

10. Ocena dokładności wskazań pozycji i kursu rzeczywistego kompasu GPS.

11. Radionamierzanie w paśmie UKF.

| Bilans nakladu pracy studenta w semestrze II                                                  | Godziny | ECTS |
|-----------------------------------------------------------------------------------------------|---------|------|
| Godziny zajęć z bezpośrednim udziałem nauczyciela: wykłady                                    | 15      |      |
| Godziny zajęć z bezpośrednim udziałem nauczyciela, o charakterze praktycznym:                 | 30      |      |
| ćwiczenia, laboratoria, symulatory, zajęcia projektowe                                        |         |      |
| Godziny zajęć z bezpośrednim udziałem nauczyciela: udział w konsultacjach, zaliczeniach / eg- | 2       |      |
| zaminach poza godz. zajęć dydaktycznych                                                       |         |      |
| Własna praca studenta, w tym: przygotowanie do ćwiczeń, laboratoriów, symulatorów, w tym      | 5       |      |
| wykonanie sprawozdań, zadań                                                                   |         |      |
| Własna praca studenta: realizacja zadań projektowych                                          | 2       |      |
| Własna praca studenta: przygotowanie do zaliczenia, egzaminu                                  | 5       |      |
| Łączny nakład pracy                                                                           | 59      | 2    |
| Nakład pracy związany z zajęciami wymagającymi bezpośredniego udziału nauczycieli:            | 47      | 1,5  |
|                                                                                               |         |      |
| Nakład pracy związany z zajęciami o charakterze praktycznym:                                  | 35      | 0,5  |
|                                                                                               |         |      |

#### Zaliczenie przedmiotu

Wszystkie rodzaje zajęć z danego przedmiotu, odbywane w jednym semestrze, podlegają łącznemu zaliczeniu. Ocena z przedmiotu wynika z oceny poszczególnych zajęć, i oceny ewentualnego egzaminu i jest obliczana zgodnie z podanymi zasadami (średnia ważona): A/(E) 40%, C 30% L 30%; A/(E) 40%, L 60%; A/(E) 40%, C 20%, L 20%, P 20%. Ocena niedostateczna z zaliczenia którejkolwiek formy przedmiotu w semestrze powoduje niezaliczenie przedmiotu. Zaliczenie przedmiotu w semestrze powoduje przyznanie studentowi liczby punktów ECTS przypisanej temu przedmiotowi.

## Purpose:

The aim of the exercise is to familiarize students with the method of monitoring the correct operation of navigation system receivers.

## **Theoretical issues:**

- 1. GPS architecture segments description GPS
- 2. GPS signal
- 3. Definitions:
  - a. Topocentric height of the satellites
  - b. Azimuth
  - c. SNR
  - d. DOP

## The introductory part:

The introductory part of the first exercise is supplemented with a measurement card:

# • Header in the form of a table (Name, surname, year, group, topic and exercise number, date of the exercise)

• The purpose of the exercise

## Report:

The basic part of the report is a completed measurement card with the teacher's signature.

The report should consist of the preparation of the results of the completed exercise, individual applications of each student and answers to questions provided by the teacher.

Note: All abbreviations should be developed.

## REPORT SHOULD BE COMPLETED AND DELIVERED AT THE NEXT CLASSES!!!

## <u>III TIME OF PERFORMING TASKS ON INDIVIDUAL STATIONS SHOULD</u> <u>NOT EXCEED 10 MINUTES !!!</u>

## **BIOGRAPHY:**

- 1. Ackroyd N., Lorimer R., *Global navigation a GPS user's guide*, Lloyd's of London Press LTD, London 1990.
- Kjerstad N., Electronic and Acoustic Navigationsystems for Maritime Studies, 2016

## Stand No. 1 SAAB R5 SUPREME Navigation System

- 1. Turn on the receiver with the **PWR button**
- 2. Select Main> Status> Navigation> GNSS / DGNSS> GNSS / DGNSS Overview. <u>Take a note and describe</u> the displayed information on the page.
- 3. Press the **Back button**.
- 4. Select Satellite Info, <u>Take a note</u> the information of the first five satellites in the following table.

| ID | Elevation | Azimuth | SNR | Status |
|----|-----------|---------|-----|--------|
|    |           |         |     |        |
|    |           |         |     |        |
|    |           |         |     |        |
|    |           |         |     |        |
|    |           |         |     |        |

- 5. <u>Take a note and describe</u> the information displayed on the Satellite Info page.
- 6. Select the option Sky Plot. draw the positions of satellites from point 4.
- 7. Go to the main Menu.
- 8. Turn off the receiver. Hold the **PWR button> Power Off** for about 3s.

# Stand No. 2. MLR FX 412 Pro DGPS

- 1. If the receiver is turned off, turn it on.
- Press the **Pos** button to display the position in the geographical coordinates. <u>Take a note and describe</u> all information displayed on the screen (receiver manual p. 7, 8, 52 and 53).
- 3. Read the information on the **SATELLITES** function on page 47-48 of the receiver manual.
- 4. Press the **MENU** button and select the **SATELLITES** function. Based on information from the manual and diagrams showing the position of the satellites and signal strength (SS) of the navigation satellites, fill the following table:

| PRN       |  |  |  |  |  |  |
|-----------|--|--|--|--|--|--|
| Azimuth   |  |  |  |  |  |  |
| Elevation |  |  |  |  |  |  |
| SS        |  |  |  |  |  |  |

5. <u>Take a note</u> the DOP value and explain its meaning for the accuracy calculated in the receiver's position (the manual p. 48)

# Stand No.3

## **JRC GPS NAVIGATOR**

- 1. If the receiver is switched off, switch it on using the **PWR / CONT** button.
- 2. Select **MENU> ENT** on the control panel

2.1. RAIM function. Press the button **6.GPS / BEACON / SBAS> ENT**. Choose **6.RAIM ACCURACY LEVEL> ENT**. <u>Take a note</u> of the possible options and set the value **10m> ENT**.

2.2. select **4.HDOP** function. <u>Take a note and describe</u> the HDOP value2.3. Function Setting the Elevation Mask. <u>Take a note and describe</u> the value of SAT ELV MASK.

2.4. Select the **DISP** button on the control panel. By Pressing the **DISP** button several times on the control panel, go to the GPS window (where the locations of the satellites are showed). Based on the information displayed, <u>fill the following table:</u>

| PRN       |  |  |  |  |  |  |
|-----------|--|--|--|--|--|--|
| Azimuth   |  |  |  |  |  |  |
| Elevation |  |  |  |  |  |  |

3. Turn off the receiver at the same time pressing the **DIM + PWR / CONT** on the control panel.

# Stand No. 4 GPSMAP 2010C

- 1. If the receiver is turned off, turn it on
- 2. Press the MENU and select the GPS Info tab
- 3. Interpret the page header using the receiver manual p. 47.
- 4. <u>Take a note the values of the Accuracy and DOP parameters</u>, <u>describe their</u> meaning.
- 5. On the basis of a diagram showing the position of satellites <u>fill in the following</u> <u>table:</u>

| PRN       |  |  |  |  |  |  |
|-----------|--|--|--|--|--|--|
| Azimuth   |  |  |  |  |  |  |
| Elevation |  |  |  |  |  |  |

- 6. On the basis of the manual p. 46, <u>describe</u> the meaning of the strips indicating the signal strength of individual satellites.
- 7. Using the cursor button, select the **Alarms** tab. Enable and set the differential position and accuracy alarms to 5 meters.
- 8. Wait a moment, pay attention to the alarm messages that appear.
- 9. Turn off the differential position and accuracy alarms.

# Stand No. 5. MAGELLAN FX324 MAP COLOR

- 1. If the receiver is turned off, turn it on
- Press the MENU button. Then, in the POS tab, select field "1", <u>Take a note</u> a number of navigational satellites. Comment differences of their presentation. Explain the meaning of the "W" symbol (p. 28-29).
- 3. <u>Take a note and describe</u> the value of the CPE parameter (p.29)
- 4. Take a note and describe the value of the geometric coefficient DOP (p.29)
- Press the MENU button again. In the POS tab, select the field "5". <u>Describe the</u> three options for setting the presentation mode of the items available in the list (p.31). Set the AUTO mode
- In the "4" field of the POS tab, set the WGS84 reference map (Map Datum).
  Explain its name.
- 7. Go to the screen with the item (**POS** button).

# Stand No. 6

# FURUNO GP-80 system with FURUNO GR-80 system DGPS

1. If the receiver is turned off, turn it on

#### 2. From the Main menu, select 9. System settings

#### 2.1. Then the 7. DGPS setup

2.2. Set the manual station selection (MAN) and parameters for the station indicated by the teacher.

2.3. Confirm the selection with the **ENT** button, wait until the LED (LOCK) lights up on the GR-80 differential correction receiver. If the diode does not ignite, select another differential station.

3. According to the manual of the *GR - 80 differential correction receiver*, check whether the station is set up in accordance with the GPS Navigator GP-80 receiver

3.1. On the *GR-80 differential correction receiver* panel, press the **menu**, then use the arrows to select the **monitor ss / sn** confirm with the **enter** button.

3.2. Write signal strength (SS) and signal to noise ratio (SN). Return to the main display (**2 x menu**)

3.3. On the *GP-80 GPS* receiver from the Main Menu, select **7.GPS Monitor**, use the **TONE** button to go to the **Beacon Rcvr Monitor** display. <u>Take a note</u> of the signal strength and the signal to noise ratio. <u>Compare</u> the noted values. Return to the main display (<u>MENU</u> button).

- 4. On the GP-80 GPS receiver, select Display sel.
  - 4.1. Then choose Data.
  - 4.2. <u>Read</u> the current status of the receiver from the upper right corner of the screen.
  - 4.3. Compare with page 1-2 table 1-1 GPS receiver indication
  - 4.4. <u>Take a note and describe</u> all possible information from the table.

#### 5. From the main menu, select 7.GPS monitor

5.1. On the **Satellites Monitor** page, <u>**Take a note</u>** of the locations of the navigation satellites and the signal to noise ratio.</u>

5.2. Use the **TONE** button to go to the **Station Message** page and <u>read the</u> message received from the DGPS beacon

6. From the **main menu**, select **9. System settings**, then **6. GPS setup** page 1/1. <u>Describe</u> the terms <u>Fix mode</u> and <u>Disable satellite</u> (instructions page 8-1)

# Stand No. 7 SIMRAD MX 610

- 1. If the receiver is turned off, turn it on
- Go to the **Tools** page by pressing the following button sequence: MENU>PAGE>ENT and then enter the page with the space segment by selecting the **Satellites** icon

2.1. specify the azimuths and elevations of the satellites indicated as the satellites used by the receiver in a table.

3. Take a note and describe the meaning of particular information in figure below

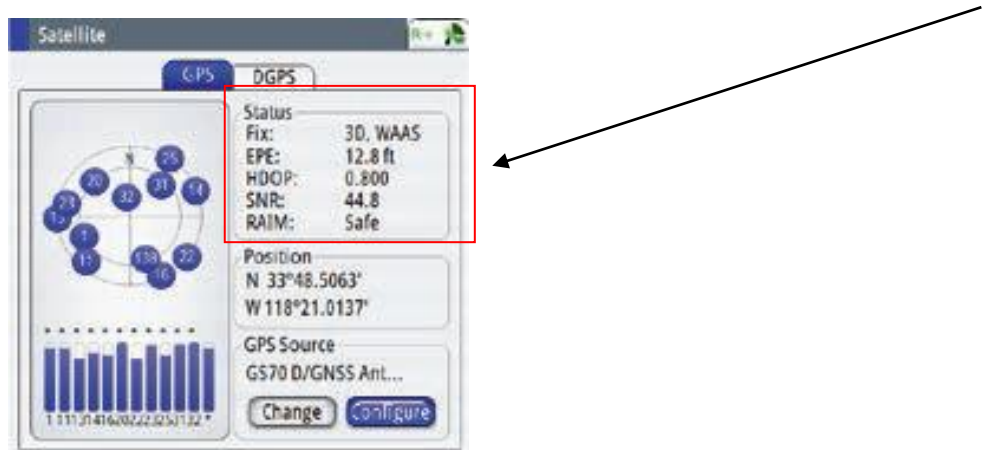

**Describe** on the basis of the receiver manual (including page 9) and literature for the subject.

4. Turn off the receiver.